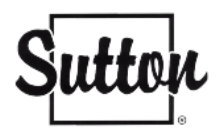

## Configurer votre courriel Sutton (Zoho) sur votre iPhone avec l'application Mail

Si vous avez activé la double authentification sur votre compte Zoho (la nécessité de recevoir un code sur votre téléphone pour vous connecter), voici la procédure pour ajouter vos courriels Sutton sur votre iphone par le biais de l'application Mail du iphone.

Avant de commencer à configurer votre courriel Sutton dans votre téléphone, veuillez vous assurer de bien supprimer votre ancien compte Sutton, de fermer votre iphone et de le rallumer.

Si ce n'est pas le cas, vous pouvez vous rendre directement à l'étape 2.

### ETAPE 1 – Supprimer votre compte\*

\* Uniquement si votre compte Sutton était déjà installé sur votre téléphone.

 Rendez-vous dans les Réglages de votre téléphone > Application Mails

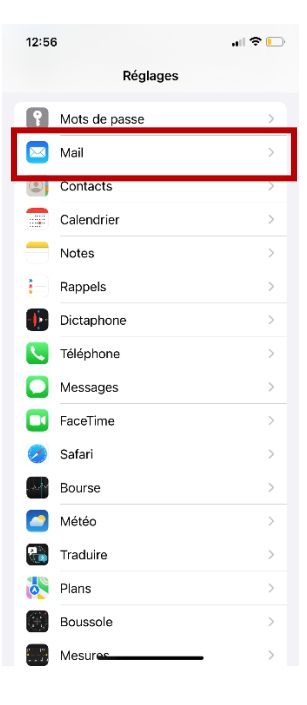

 Sélectionnez les Comptes

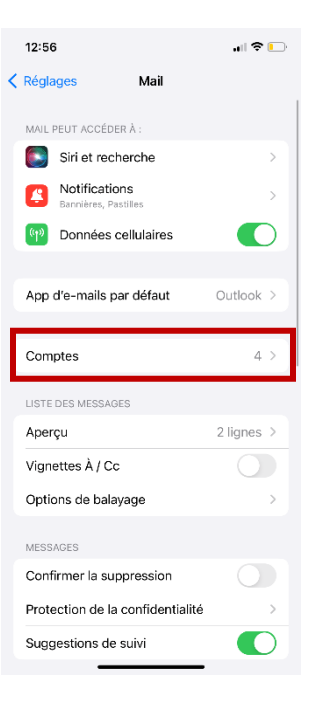

• Choisissez le compte que vous souhaitez supprimer, en l'occurrence celui de Sutton

|   | 12:56 all 🕈                                               | • |
|---|-----------------------------------------------------------|---|
| < | Mail Comptes                                              |   |
|   | COMPTES                                                   |   |
|   | iCloud<br>iCloud Drive, Contacts, Calendrier et 8 de plus | > |
|   | Gmail<br>Contacts, Calendrier                             | > |
|   | Whatsuppaname                                             | > |
|   | Sutton<br>Mail                                            | > |
| [ | Ajouter un compte                                         | > |
|   |                                                           |   |
|   | Nouvelles données Non                                     | > |
|   |                                                           |   |
|   |                                                           |   |
|   |                                                           |   |
|   |                                                           |   |
|   |                                                           |   |
|   |                                                           |   |
|   |                                                           |   |
|   |                                                           |   |

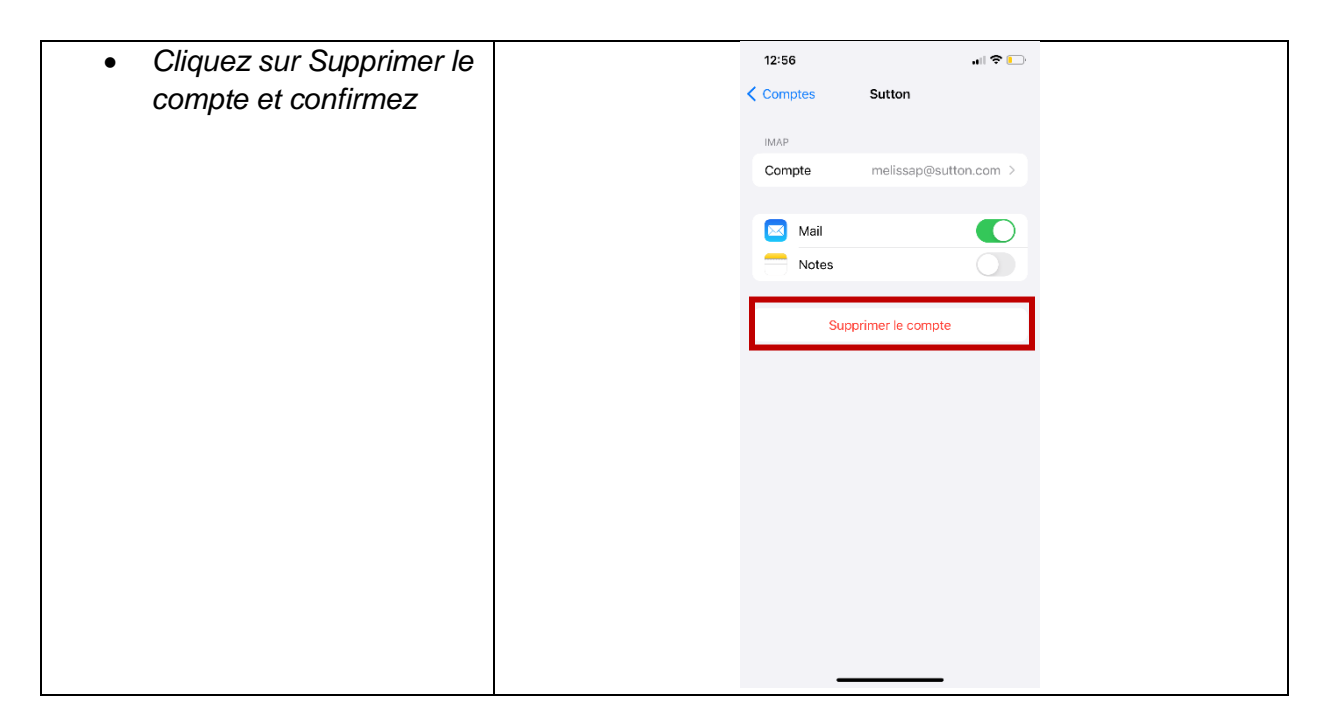

- Votre compte est maintenant supprimé (n'ayez craintes, vos courriels ne sont pas supprimés).
- Fermez votre téléphone et rallumez-le.

## ETAPE 2 – Générez un mot de passe spécifique pour votre iphone

Afin de configurer vos courriels sur votre téléphone, vous allez devoir créer un mot de passe spécifique à votre iphone et non pas utiliser votre mot de passe Sutton habituel.

Pour cela, veuillez suivre les étapes suivantes.

- Connectez-vous à votre compte de courriels Sutton sur Zoho sur votre ordinateur.
- Cliquez sur l'icône de la photo de profil située dans le coin supérieur droit.

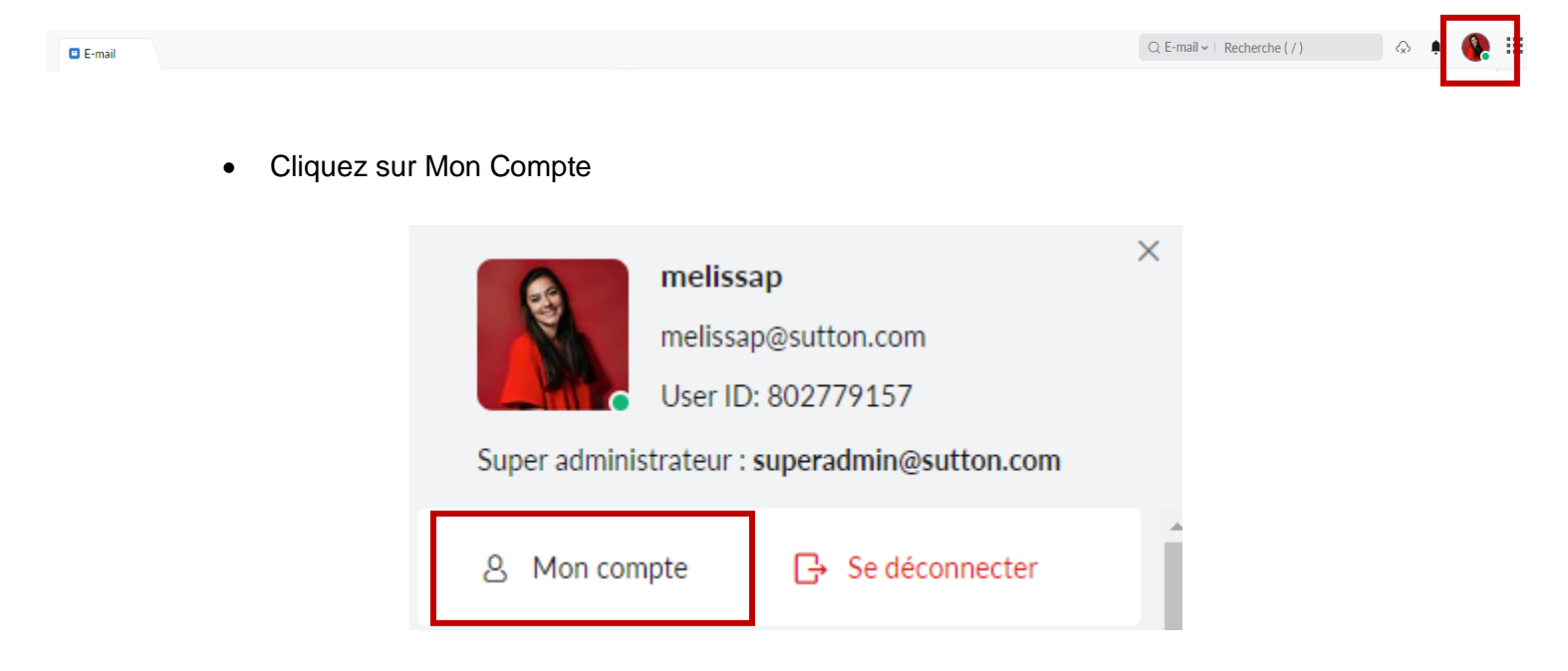

- Dans le menu de gauche, cliquez sur la deuxième icône, "Sécurité" Faites défiler la page jusqu'à ce que vous trouviez "Mot de passe spécifique à l'application".
- Cliquez sur l'onglet "Générer un nouveau mot de passe".

| Mots de passe spécifiques à l'application<br>Autorisez les applications tierces, comme les clients de messagerie, à accéder à votre compte avec des mots de passe uniques plutôt qu'en utilisant le mot de passe de votre compte. |  |
|----------------------------------------------------------------------------------------------------|--|
|                                                                                                    |  |
| Utilisez des mots de passe spécifiques à l'application au lieu du mot de passe de votre                                                                                                    |  |
| compte pour accéder à votre compte Zoho à partir d'applications de tierces parties                                                                                                    |  |
| Générer un nouveau mot de passe                                                                                                    |  |

• Saisissez le nom de l'application (ici IPHONE) que vous souhaitez ajouter et cliquez sur "Générer".

| Mots de passe spécifiques à l'application                                                                                                    |  |
|----------------------------------------------------------------------------------------------------|--|
| Saisissez le nom de l'application pour laquelle vous voulez finir le mot de passe<br>spécifique. Vous ne pourrez accéder à cette application qu'avec le mot de passe<br>spécifique à l'application configuré. |  |
|                                                                                                    |  |
| IPhone                                                                                                    |  |
| Générer                                                                                                    |  |

• Comme il s'agit d'une opération sensible, veuillez entrer de nouveau votre mot de passe de courriels Sutton en cliquant sur "cliquez ici" (lettres bleues et surlignées).

| e IP autoris<br>poès à votre con | npte en ajoutai<br>Cliquez ici pour confirmer votre identité.                                                                                                    |        |
|----------------------------------|----------------------------------------------------------------------------------------------------|--------|
|                                  | 0                                                                                                    |        |
|                                  | Mots de passe spécifiques à l'application                                                                                                    |        |
|                                  | Saisissez le nom de l'application pour laquelle vous voulez finir le mot de passe<br>spécifique. Vous ne pourrez accéder à cette application qu'avec le mot de passe<br>spécifique à l'application configuré. |        |
| e passe sp                       | Entrer le nom de l'application                                                                                                    |        |
| es application:                  | iPhone<br>Générer                                                                                                    | unique |

• Vérifiez votre identité en saisissant votre mot de passe et en cliquant sur "Confirmer le mot de passe".

| 🔄 Zoho Accounts              |                                                                                                    |                                                                     | - | $\times$ |
|------------------------------|----------------------------------------------------------------------------------------------------|---------------------------------------------------------------------|---|----------|
| Zoho Mail - Desktop Edit Vie | W History Window Help<br>Vérifiez votre iden<br>me****ap@sut***.c** Pasy<br>Puisque vous essayez d'effect<br>sensible, nous avons besoin<br>vous permettre de continuer | ntité<br>vous ?<br>otuer une opération<br>d'une revérification pour |   |          |
|                              | •••••                                                                                                    | Ś                                                                   |   |          |
|                              | Confirmer le m                                                                                                    | Mot de passe oublié ?<br>ot de passe                                |   |          |
|                              |                                                                                                    |                                                                     |   |          |

• Votre mot de passe spécifique pour votre iphone sera généré et pourra être utilisé pour vous connecter à partir de l'application mail de votre téléphone.

| Mots de passe spécifiques à l'application                                                                                                    | ×  |
|----------------------------------------------------------------------------------------------------|----|
| Saisissez le mot de passe spécifique à l'application sans espaces dans vos<br>clients de messagerie. Le nom de l'application iPhone n'est disponible qu'à tit<br>de référence. | re |
| Nom de l'application<br>iPhone                                                                                                    |    |
| Mot de passe spécifique à l'application<br>UkGG MhPe 8r15<br>Pour des raisons de sécurité, ce mot de passe ne sera plus affiché.                                               |    |
| Fermer                                                                                                    |    |

Nous vous invitons à le copier / coller sur un document word ou une note pour ne pas le <u>perdre.</u>

# ETAPE 3 – Configurer votre iPhone

 Rendez-vous dans les **Réglages** de votre téléphone > Application Mails.

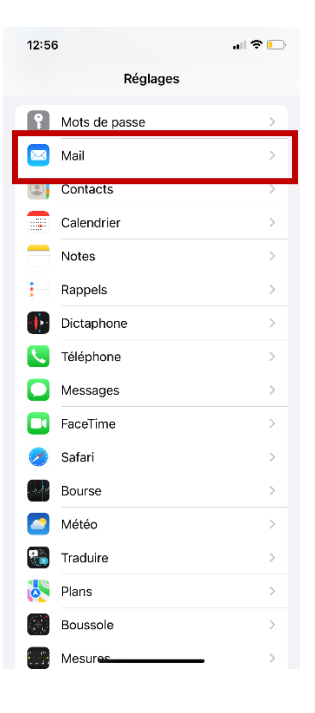

• Sélectionnez les **Comptes.** 

• Cliquer sur **Ajouter un** compte.

|   | 12:56                                      |                  |   |
|---|--------------------------------------------|------------------|---|
| < | Réglages Mail                              |                  |   |
|   | MAIL PEUT ACCÉDER À :                      |                  |   |
|   | Siri et recherche                          | 5                | > |
|   | Notifications<br>Bannières, Pastilles      | 2                | > |
|   | Données cellulaires                        | C                | ) |
|   | App d'e-mails par défaut                   | Outlook 2        | > |
| ľ | Comptes                                    | 4 0              | > |
| ľ | LISTE DES MESSAGES                         |                  |   |
|   | Aperçu                                     | 2 lignes         | > |
|   | Vignettes À / Cc                           | 0                |   |
|   | Options de balayage                        | )                | > |
|   | MESSAGES                                   |                  |   |
|   | Confirmer la suppression                   |                  |   |
|   | Protection de la confident                 | tialité 3        | > |
|   | Suggestions de suivi                       | C                | ) |
|   |                                            | _                |   |
|   | 12:56                                      |                  |   |
| < | Mail Compte                                | 5                |   |
|   | COMPTES                                    |                  |   |
|   | iCloud<br>iCloud Drive, Contacts, Calendri | ier et 8 de plus | > |
|   | Gmail<br>Contacts, Calendrier              |                  | > |
|   | Whatsuppaname<br>Mail                      | 2                | > |
|   |                                            |                  |   |

Ajouter un compte

Nouvelles données

Non >

• Sélectionnez Autre.

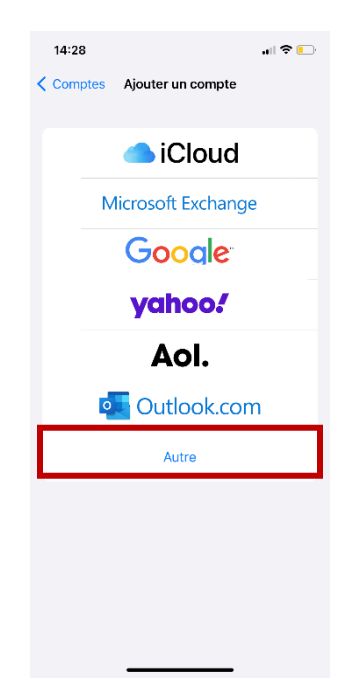

- Ajoutez :
  - Votre <u>nom</u>
  - Dans le champ "Adresse", entrez votre adresse <u>courriel sutton</u> complète (ex.

votrecourriel@sutton.com)

- Dans le champ "Mot de passe" entrez le <u>mot de</u> <u>passe généré lors de</u> <u>l'étape 2.</u>
- Ne changez pas la description.
- Cliquez sur Suivant

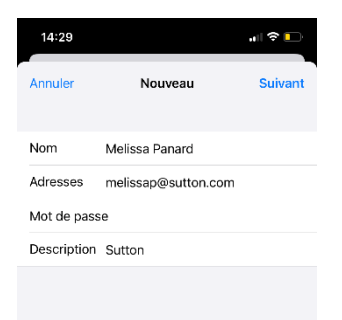

- Dans le serveur de <u>réception</u>, inscrivez :
  - Le nom d'hôte :
     imappro.zoho.com
  - Nom d'utilisateur : Votre <u>courriel sutton</u> complet (ex. <u>votrecourriel@sutton.com</u>)
  - Le <u>mot de passe généré</u> lors de l'étape 2.

#### SERVEUR DE RÉCEPTION

Nom d'hôte imappro.zoho.com

Nom d'utilisateur melissap@sutton.com

Mot de passe

 Dans le serveur <u>d'envoi</u>, inscrivez :

#### SERVEUR D'ENVOI

Nom d'hôte smtppro.zoho.com

Le nom d'hôte :
 smtppro.zoho.com

- Nom d'utilisateur : Votre <u>courriel sutton</u> complet (ex. <u>votrecourriel@sutton.com</u>)
- Le <u>mot de passe généré</u> lors de l'étapes 2.

Nom d'utilisateur melissap@sutton.com

Mot de passe

- Une fois le tout
   complété, cliquez sur
   suivant.
- Le compte sera vérifié, veuillez patienter quelques instants.

ul 🗢 🛛 \* Vérification POP IMAP Nom Melissa Panard Adresses melissap@sutton.com Description Sutton SERVEUR DE RÉCEPTION Nom d'hôte imappro.zoho.com Nom d'utilisateur melissap@sutton.com Mot de passe SERVEUR D'ENVOI Nom d'hôte smtppro.zoho.com Nom d'utilisateur melissap@sutton.com Mot de passe

 Le compte a été ajouté avec succès ! Cliquez sur Enregistrer.

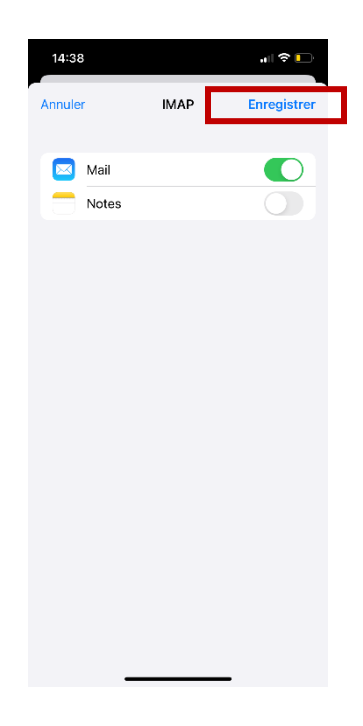

- Vous serez automatiquement rebasculé vers tous les comptes.
- Cliquer sur le compte de Sutton.

| 12:56 🔐 🕫                                                                                                    |             |
|----------------------------------------------------------------------------------------------------|-------------|
| Comptes                                                                                                    |             |
| COMPTES                                                                                                    |             |
| iCloud                                                                                                    | >           |
| Gmail                                                                                                    | >           |
| Whatsuppaname                                                                                                  | >           |
| Sutton                                                                                                    |             |
| Mail                                                                                                    | <u></u>     |
| Ajouter un compte                                                                                              |             |
| Nouvelles données Non                                                                                          | >           |
|                                                                                                    |             |
|                                                                                                    |             |
|                                                                                                    |             |
|                                                                                                    |             |
|                                                                                                    |             |
|                                                                                                    |             |
|                                                                                                    |             |
|                                                                                                    |             |
|                                                                                                    |             |
|                                                                                                    |             |
|                                                                                                    |             |
| 14:38                                                                                                    | <b>•</b> •• |
| 14-38 <sub>atl</sub> ≎<br>Comples Sutton                                                                       | <b>•</b>    |
| 14:38 .ul 중<br>< Comptes Sutton                                                                                | <b>.</b>    |
| 14:38 대 중<br>< Comptes Sutton                                                                                  |             |
| 14:38 •••I ♥<br><b>Comptes Sutton</b><br>IMAP<br>Compte melissap@sutton.com                                    | •           |
| 14:38 .utl ♥<br>< Comptes Sutton<br>IMAP<br>Compte melissap@sutton.com                                         | >           |
| 14:38 .ul ♥<br>< Comptes Sutton<br>IMAP<br>Compte melissap@sutton.com<br>≦ Mail                                | >           |
| 14:38I ♥<br>Comptes Sutton<br>IMAP<br>Compte melissap@sutton.com<br>Mail<br>Mail<br>Notes                      | >           |
| 14:38I<br>Comptes Sutton<br>MAP<br>Compte melissap@sutton.com<br>Mail<br>Mail<br>Notes<br>Supported to example | >           |
| 14:38 •••I<br>Comptes Sutton<br>IMAP<br>Compte melissap@sutton.com<br>Mail<br>Motes<br>Supprimer le compte     | >           |
| 14:38I<br>Comptes Sutton<br>MAP<br>Compte melissap@sutton.com<br>Mail<br>Motes<br>Supprimer le compte          | >           |
| 14:38 .utl ♥<br>Comptes Sutton<br>IMAP<br>Compte melissap@sutton.com<br>Mail<br>Motes<br>Supprimer le compte   |             |
| 14:38 .ut<br>Comptes Sutton<br>MAP<br>Compte melissap@sutton.com<br>Mail<br>Notes<br>Supprimer le compte       |             |
| 14:38 .ut<br>Comptes Sutton<br>MAP<br>Compte melissap@sutton.com<br>Mail<br>Notes<br>Supprimer le compte       | >           |
| 14:38 .ul<br>Comptes Sutton<br>MAP<br>Compte melissap@sutton.com<br>Mail<br>Notes<br>Supprimer le compte       |             |
| 14:38 .ul<br>Comptes Sutton<br>MAP<br>Compte melissap@sutton.com<br>Mail<br>Notes<br>Supprimer le compte       | >           |
| 14:38I<br>Comptes Sutton<br>IMAP<br>Compte melissap@sutton.com<br>Mail<br>Notes<br>Supprimer le compte         |             |
| 14:38I<br>Comptes Sutton<br>MAP<br>Compte melissap@sutton.com<br>Mail<br>Notes<br>Supprimer le compte          |             |
| 14:38 url<br>Comptes Sutton<br>IMAP Compte melissap@sutton.com<br>Maii Motes Supprimer le compte               |             |
| 14:38 url<br>Comptes Sutton<br>IMAP Compte melissap@sutton.com<br>Mail Notes Supprimer le compte               |             |

• Cliquez sur Compte.

• Cliquer sur SMTP

14:38 "II 🕈 🗖 Annuler Compte ок INFORMATIONS DU COMPTE IMAP Nom Melissa Panard Adresses melissap@sutton.com Description Sutton SERVEUR DE RÉCEPTION Nom d'hôte imappro.zoho.com Nom d'utilisateur melissap@sutton.com Mot de passe SERVEUR D'ENVOI smtppro.zoho.com SMTP Avancé 14:39 < Compte SMTP smtppro.zoho.com Oui AUTRES SERVEURS SMTP ssl0.ovh.net Non > Nouveau... Si l'application Mail ne parvient pas à utiliser le serveur primaire, elle essaiera les autres serveurs SMTP successivement.

 Puis sur Serveur Primaire / smtppro.zoho.com

- Vérifiez que les deux onglets sont bien activés (en vert).
- Important : Le numéro de port doit être 465 ou 587. Si ce n'est pas le cas, veuillez le modifier.
- Appuyer sur OK.

| 14:39                  |                 |
|------------------------|-----------------|
| Annuler smtppro.z      | oho.com OK      |
| Serveur                |                 |
| SERVEUR D'ENVOI        |                 |
| Nom d'hôte smtppro.    | zoho.com        |
| Nom d'utilisateur meli | ssap@sutton.com |
| Mot de passe           | _               |
| Utiliser SSL           |                 |
| Authentification       | Mot de passe >  |
| Port du serveur 465    |                 |
|                        |                 |
|                        |                 |
|                        |                 |
|                        |                 |
|                        |                 |
|                        |                 |
|                        |                 |
|                        |                 |

Les courriels de votre iPhone sont à présents bien configurés. Vous pouvez les retrouver dans votre application Mail.